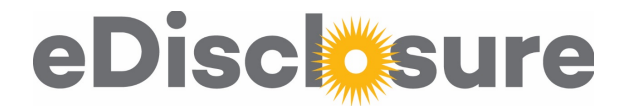

# COI Compliance Page Overview

This is the page that research administrators and OSR can see to confirm the compliance of their Investigators at proposal time and award time: https://coi.northwestern.edu

| COI Submissions Meetings Site Administration Settings                    |                                | <ul> <li>Proposal Time Compliance:</li> <li>✓ COI Training date must be within last 4 ye</li> <li>✓ Last Disclosure Submitted Date must be within last 365 days.</li> </ul> | hleen Booth | My Inbox   Projects   Logoff |
|--------------------------------------------------------------------------|--------------------------------|----------------------------------------------------------------------------------------------------|-------------|------------------------------|
| COI Approver Page Search by Project Search by Person COI Compliance Page |                                |                                                                                                    | Award Time  | Compliance:                  |
| Filter by Project ID - SP0033                                            | Go Clear Adv                   | anced                                                                                                    | Status      | Meaning                      |
| Project ID Manage Project Inve                                           | estigators                     |                                                                                                    | Blank       | Not clear:                   |
| SP0033999 My Activities• Fin                                             | rst Name Last Name COI Trainin | g Date Last Disclosure Submitted Date Review Status                                                                                                    |             | Project is not in            |
| Me                                                                       | lissa Brown 8/27/2012          | 2/16/2016                                                                                                    |             | NUCOI's review               |
| SP0033995 My Activities• Fin                                             | rst Name Last Name COI Trainin | g Date Last Disclosure Submitted Date Review Status                                                                                                    |             | queue                        |
| Ма                                                                       | ry Kwasny 8/28/2012            | 2/15/2016                                                                                                    | Under       | Not clear:                   |
| Ма                                                                       | deleine Ma 10/13/2014          | 2/24/2015                                                                                                    | Review      | Project review is            |
| SP0033994 My Ac vities Fir                                               | rst Name Last Name COI Trainin | g Date Last Disclosure Submitted Date Review Status                                                                                                    | j           | in progress                  |
| Ma                                                                       | rio Pineda 4/4/2015            | 4/4/2015 Review Complete                                                                                                    | Review      | Clear: A final               |
| SP0033989 vy Activities• Fir                                             | rst Name Last Name COI Trainin | g Date Last Disclosure Submitted Date Review Status                                                                                                    | Complete    | determination                |
| Vir                                                                      | nayak Dravid 4/10/2015         | 4/14/2015 Under Review                                                                                                    |             | has been made                |
| Jia                                                                      | xing Huang 2/15/2016           | 2/15/2016 Under Review                                                                                                    | Inactive    | Not clear:                   |
| На                                                                       | rold Kung 2/16/2016            | 2/16/2016 Under Review                                                                                                    |             | Contact NUCOI                |
| Jin                                                                      | song Wu 2/15/2016              | 2/15/2016 Under Review                                                                                                    |             |                              |

#### My Activities:

- Update Investigator Status indicate someone listed on the project does <u>not</u> meet the definition of Investigator
- Send Email to NUCOI send a message directly to NUCOI that has your name and the SP#. \*\*Useful if someone is missing from the list of people\*\*
- Email Reminder to Investigator send a message to the Investigator asking them to disclose or complete training

## FAQ's:

### **Q**: Who from the InfoEd record are brought into COI workflow?

**A:** All named personnel on the InfoEd record will appear in this list and be considered Investigators unless their status is updated to indicate that they are not an Investigator.

- **Q**: One of the people on my project are out of date. What are the instructions for having them update?
- A: Have them log in at <u>https://coi.northwestern.edu</u> and click "Disclose" in the upper left hand corner. Full instructions are below.
- **Q**: Why is someone missing from this list who should be here?

**A:** If this is the first time a person is listed on a research project subject to Northwestern's COI policy, they may need to be added to the system, or have their role adjusted. Contact NUCOI to have them added.

### **Q**: Why are there additional people listed here who are not on the InfoEd record?

A: If there is an IRB protocol associated with the project, they may be listed as Co-Investigators on the IRB protocol. IRB protocols associated with the project are included in the project review. Contact NUCOI with questions.

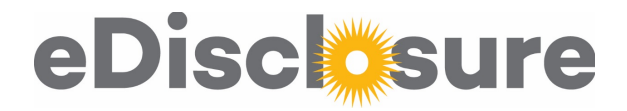

## More Information about Review Statuses

| Status          | Meaning                                                                                                    | What to do?                                                                                                    |
|-----------------|----------------------------------------------------------------------------------------------------|----------------------------------------------------------------------------------------------------|
| Blank           | <ul> <li>The project is not in NUCOI's queue for review; this is usually driven by the Proposal Status in InfoEd.</li> <li>For grants, reviews are triggered by JIT, Prespend, or any Award status</li> <li>For industry-sponsored clinical trials, the project is available for review when created in InfoEd</li> </ul> | If the status is blank, but the project should be in the review queue, please contact NUCOI. Projects can easily be brought into the review queue at any time. |
| Under Review    | The project is being reviewed by NUCOI and/or the School Dean's Offices.<br>New chartstrings should <u>not</u> be opened.                                                                                                    | If things are urgent, please contact NUCOI.                                                                                                    |
| Review Complete | The project has cleared review; a final determination has been made and<br>any identified conflicts have been sufficiently managed and reported, as<br>applicable.                                                                                                    | Chartstrings can be opened. Move forward with the project!                                                                                                    |
| Inactive        | Projects will become inactive if it is more than 90 days past the project end date.                                                                                                    | If the project has received a no-cost extension and/or some other extension, please contact NUCOI. It is easy to re-activate a project.                        |

## **Policy Statement**

Northwestern's <u>Conflict of Interest in Research policy</u>, which is based on federal regulations, requires that all Investigators have completed COI training and have disclosed to Northwestern prior to submission of a proposal and on an ongoing basis throughout the project, when a new significant financial interest is acquired and at least annually. Each Investigator's disclosed interests will be reviewed along with the project prior to initiating work on a project; any identified potential, perceived or actual conflicts of interests must be managed prior to opening a chartstring in the case of grants, or fully executing the contract in the case of contracts. This is a <u>one-page overview</u> of the process.

## Sample template Instructions: Investigator has an out of date disclosure and needs to update her/his disclosure

- 1. Log into eDisclosure using your NetID and password at this link: https://coi.northwestern.edu
- 2. In the upper left, click the 'Disclose' button
  - a. If there is no 'Disclose' button, make sure you are on the 'Discloser Page' of the grey "Go To:" menu
- 3. Navigate through the disclosure using the "Continue" button
- 4. Answer all the questions
- 5. Click "Submit" on the Summary Page

## Sample template Instructions: Investigator has a current disclosure date, but needs to complete and/or update her/his training date

- 1. Log into eDisclosure using your NetID and password at this link: https://coi.northwestern.edu
- 2. In the upper left, click the 'Disclose' button
  - a. If there is no 'Disclose' button, make sure you are on the 'Discloser Page' of the grey "Go To:" menu
- 3. Navigate to the Training Page using the "Continue" button or the "Jump To" menu
- 4. Review the training pdf and click the attestation box
- 5. If you do not need to update your interests, navigate to the Summary Page and click "Submit" or exit the disclosure and click "Submit My Disclosure" on the left menu